# Orienter dans ViaTrajectoire avec l'aide à l'orientation

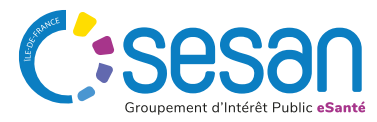

### Sélectionner l'orientation Via Trajectoire -GRAND ÂGE ADMINISTRATION 合 ANNUAIRES SANITAIRE OBSERVATOIRE Plateforme de maquette III Tableau de bord 🕈 Dossier Précédent 🚽 Dossier Suivant Où souhaitez-vous orienter votre patient ? Hospitalisation A Domicile (HAD) Soins Médicaux et Réadaptation (SMR) L'hospitalisation à domicile (HAD) assure au domicile du Les SMR proposent des bilans et des programmes de E patient des soins médicaux complexes et fréquents. Elle réadaptation en service polyvalent ou spécialisé, en peut être polyvalente (socle) ou spécialisée en 0 ⊡⊞i hospitalisation complète, en hospitalisation de jour réadaptation, ante et post partum ou enfant de moins et en consultations. de 3 ans. Utilisez l'aide à l'orientation Unités de Soins Palliatifs (USP) Les unités de soins palliatifs sont dédiées à la prise en ViaTrajectoire vous aide à déterminer l'orientation la plus ? charge et à l'accompagnement de la fin de vie. L'accueil adaptée, sur la base d'une recherche multicritère liée à la peut se faire en ambulatoire (hospitalisation de jour) ou pathologie et aux spécificités de prise en charge du en hospitalisation complète. patient.

### Résumé du dossier Nº dossier 2042581 (75) HOPITAL BROCA (AP-HP) - SSR Gériatrique AVC Unité Mme TEST Test (30 ans) Identité Adresse Statut Demande d'admission en cours de rédaction Orientation HC - Unité Spécialisée de Soins Palliatifs (USP, LISP) Date Non renseignée hospitalisation Date entrée Non renseignée souhaitée Contenu du dossier (223) VOLET MEDICAL VOLET SOINS ET PROJET VOLET ADMIN. & SOCIAL 05/03/2025 + SERVICE DEMANDEUR 06/03/2025 + PIECES JOINTES (0) Suivi du dossier ENVOIS ET REPONSES HISTORIQUE DES ACTIONS Bloc Notes (Réservé à l'équipe de soins) + Actions sur le dossier A Transfert Patient A Transfert au MT Imprimer le dossier Expertise ga Créer dossier GA 🗶 Annuler le dossier Demande anticipée

Bienvenue

Déconnexion

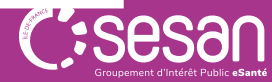

🗄 Tableau de bord 🕴 Dossier Précédent. 🚽 Dossier Suivant

Cliquer pour utiliser l'aide à l'orientation

**Compléter l'orientation (1/4)** 

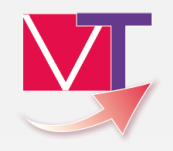

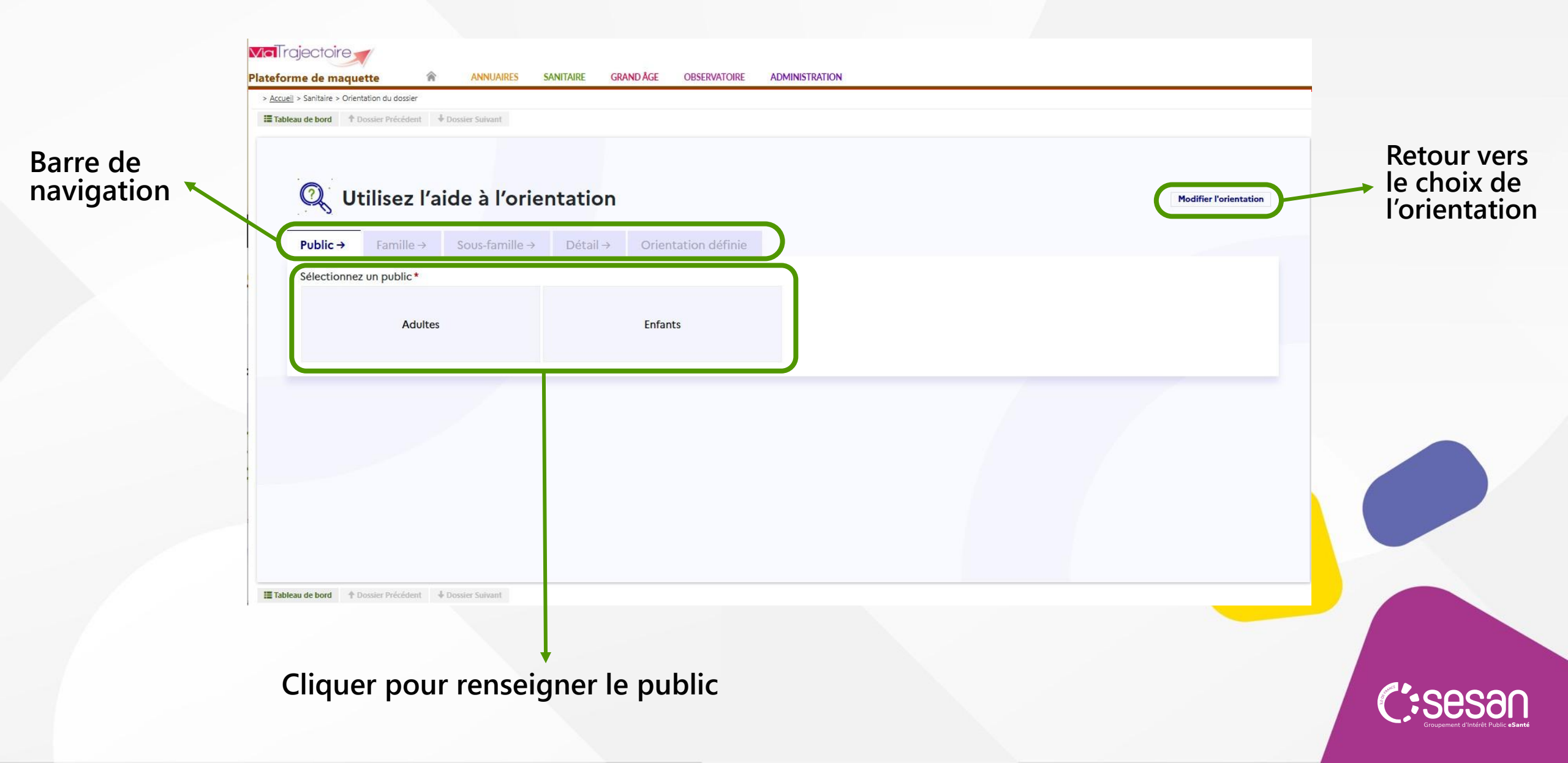

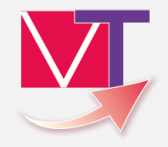

### **Compléter** l'orientation (2/4)

| u de bord                                                                                                    | Orientation du dossier Précédent  Dossier Suivant                        |                                                                     |                                                                                        |                                                              |
|----------------------------------------------------------------------------------------------------|--------------------------------------------------------------------------|---------------------------------------------------------------------|----------------------------------------------------------------------------------------|--------------------------------------------------------------|
| Q,                                                                                                    | Utilisez l'aide à l'o                                                    | rientation                                                          |                                                                                        | Modifier l'orientat                                          |
| Public                                                                                                    | ✓ Famille → Sous-famill                                                  | e → Détail → Orientation définie                                    |                                                                                        |                                                              |
| Sélectio                                                                                                    | onnez une famille de pathologie *                                        |                                                                     |                                                                                        |                                                              |
|                                                                                                    | Addictologie                                                             | Pathologie avec besoins de soins palliatifs Amputations Cardiologie |                                                                                        | Cardiologie et pathologies vasculaires                       |
| Déficiences sensorielles sévères<br>Gynécologie médicale et chirurgicale (sauf<br>cancers)-obstétrique<br>Oncologie (hors onco-hématologie) |                                                                          | Dermatologie et traitement des plaies                               | Fragilités, polypathologies, symptômes généraux                                        | Gastro-entérologie et chirurgie abdominale<br>(sauf cancers) |
|                                                                                                    |                                                                          | uf Infectiologie (sauf infections d'organes)                        | Neurologie et neurochirurgie (sauf cancers)                                            | Nutrition, pathologies endocriniennes et<br>métaboliques     |
|                                                                                                    |                                                                          | Onco-hématologie                                                    | ORL, Ophtalmologie, Stomatologie (sauf<br>déficiences sensorielles sévères et cancers) | Orthopédie, Traumatologie, Polytraumatisme                   |
| Rhu                                                                                                    | matologie et pathologies de l'appare<br>ostéo-articulaire (sauf cancers) | Pneumologie médicale et chirurgicale (sauf<br>cancers)              | Problèmes psychologiques et psychiatriques                                             | Urologie néphrologie (sauf cancers)                          |

Cliquer pour renseigner la famille de pathologie

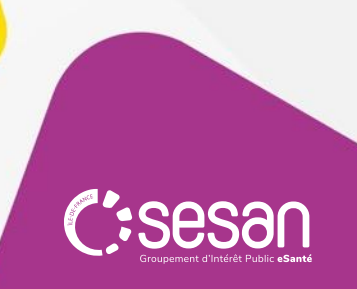

**Compléter** l'orientation (3/4)

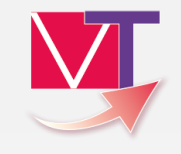

| e de maquette RANNUAIRE<br>Sanitaire > Orientation du dossier<br>de bord Tossier Précédent Dossier Suivant                                                                                                    | S SANITAIRE GRANDÂGE OBSERVATOIRE AD                              | MINISTRATION                                                                                                    |                                                        |
|----------------------------------------------------------------------------------------------------|-------------------------------------------------------------------|----------------------------------------------------------------------------------------------------|--------------------------------------------------------|
| O Utilisez l'aide à l'o<br>Public√ Famille√ Sous-famil                                                                                                    | e → Détail → Orientation définie                                  |                                                                                                    | Modifier l'orientation                                 |
| Sélectionnez une sous-famille de pathologie                                                                                                    | *                                                                 |                                                                                                    |                                                        |
| Accident vasculaire cérébral                                                                                                    | Traumatismes crâniens et comas, quelqu'en soit<br>l'origine       | Lésions médullaires                                                                                                    | Sclérose en Plaques et affections<br>démyélinisantes   |
| Neuropathies périphériques, polynévrite<br>polyradiculonévrites                                                                                                    | et Affections neuromusculaires, myopathies et maladies orphelines | Pathologies dégénératives systémiques et/ou<br>métaboliques (Parkinson, syndromes extra-<br>pyramidaux, cérebelleux, chorée) | SLA et pathologies dégénératives<br>multisystématisées |
| Pathologies infectieuses ou inflammatoi<br>(méningites, encéphalites, abcès du cerve                                                                                                    | es<br>au)<br>Tumeurs cérébrales non cancéreuses                   | Autres pathologies neurologiques, séquelles ou<br>complications spécifiques                                                  | Paralysies cérébrales et polyhandicaps lourds          |
|                                                                                                    |                                                                   |                                                                                                    |                                                        |
| de bord 🔶 Dossier Prérédent 🕹 Dossier Suivant                                                                                                    |                                                                   |                                                                                                    |                                                        |
| * proseculor de proseculor de |                                                                   |                                                                                                    |                                                        |

Cliquer pour renseigner la sous - famille de pathologie

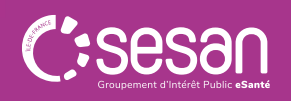

**Compléter** l'orientation (4/4)

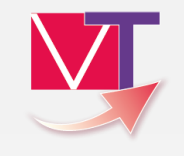

|                     | Famille √                        | Sous-famille √                                | Détail →        | Orientation définie                            |                                               |                                                                                                    |  |
|---------------------|----------------------------------|-----------------------------------------------|-----------------|------------------------------------------------|-----------------------------------------------|----------------------------------------------------------------------------------------------------|--|
| uites de<br>ł       | chirurgie pou<br>hématome spo    | r anévrysme ou<br>ontané                      | AVC récent gra  | vissime: Locked-in syndrom (ou<br>équivalent)  | AVC ancien avec séquelles                     | AVC récent avec déficits multiples, troubles<br>cognitifs et/ou comportementaux, avec ou sans<br>troubles du langage |  |
| écent a<br>ge, sans | vec déficit mo<br>autres trouble | oteur et troubles du<br>es cognitifs associés | AVC récent grav | vissime: évolution probable vers<br>EVC ou EPR | AVC récent, avec déficit moteur partiel isolé | AVC récent avec déficit du langage isolé                                                                             |  |
| AVC réc             | cent avec défi                   | cit visuel isolé                              | AVC récer       | t avec déficit sensitif isolé                  |                                               |                                                                                                    |  |

## Valider le choix d'orientation (1/2): partir des caractéristiques du patient

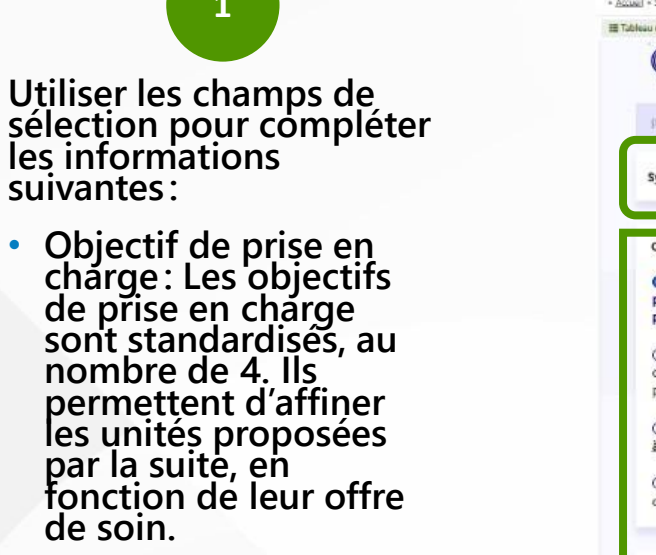

 Environnement du patient: L'environnement du patient correspond au mode de prise charge du patient.

 Conditions liées au patient: renseigner la complexité des soins dont le patient a besoin afin de définir s'il a besoin d'une prise en charge spécialisée selon sa pathologie, d'une prise en charge en gériatrie, ou en polyvalent.

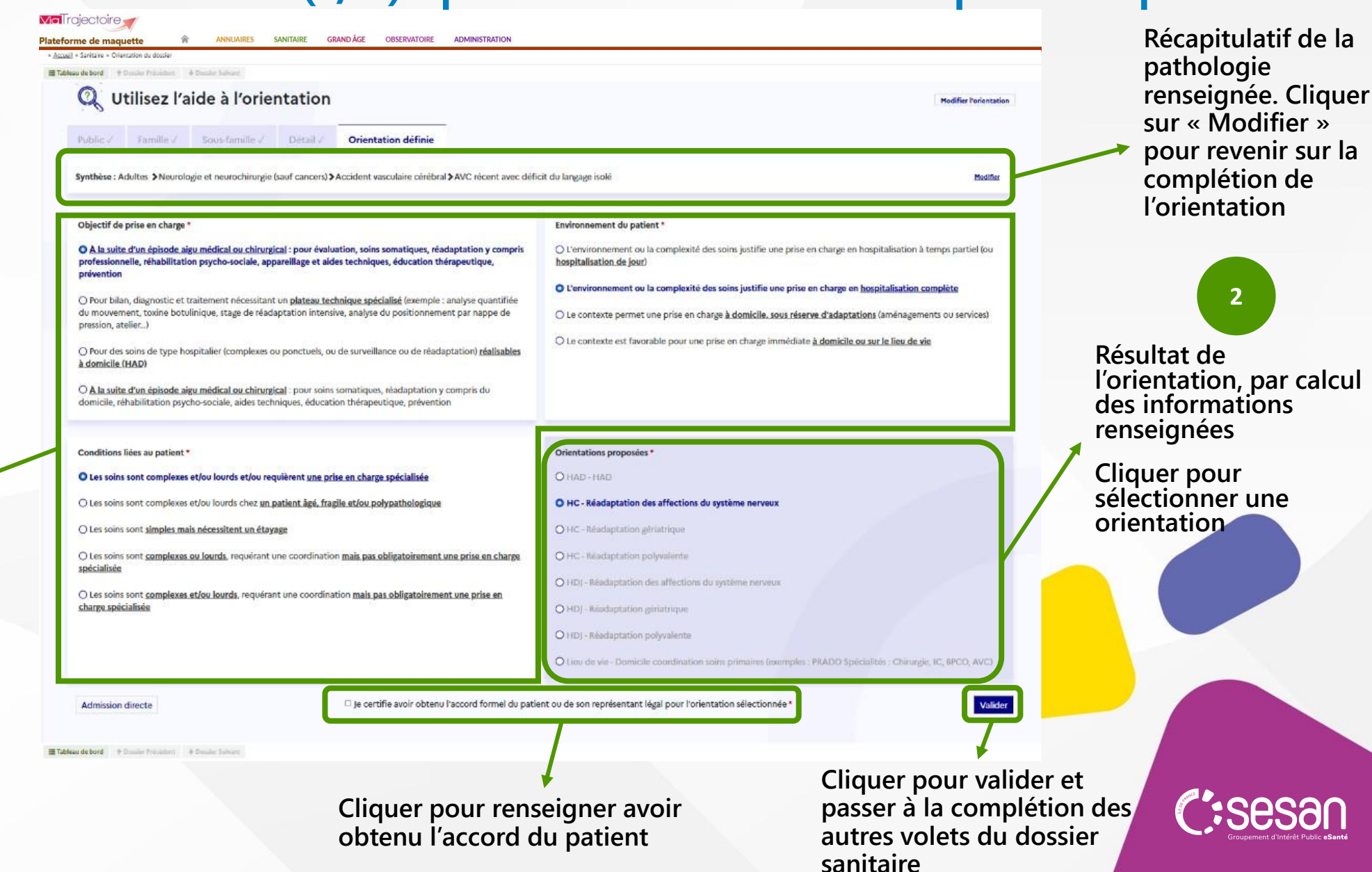

### Valider le choix d'orientation (2/2): partir du choix d'orientation Récapitulatif de la Via Trajectoire 🛫 pathologie ANNUAIRES SANITAIRE GRAND ÂGE OBSERVATOIRE ADMINISTRATION 合 lateforme de maquette renseignée. Cliquer Sanitaire > Orientation du dossie III Tableau de bord + Densier Précédent + Densier Sciwart sur « Modifier » **Q** Utilisez l'aide à l'orientation pour revenir sur la Utiliser les champs de complétion de Famille / Sous-famille / Détail / Orientation définie sélection pour compléter l'orientation les informations Synthèse : Adultes > Neurologie et neurochirurgie (sauf cancers) > Accident vasculaire cérébral > AVC récent avec déficit du langage isolé suivantes: Objectif de prise en charge\* Environnement du patient \* Objectif de prise en O A la suite d'un épisode aigu médical ou chirurgical : pour évaluation, soins somatiques, réadaptation y compris O L'environnement ou la complexité des soins justifie une prise en charge en hospitalisation à temps partiel (ou professionnelle, réhabilitation psycho-sociale, appareillage et aides techniques, éducation thérapeutique hospitalisation de jour) charge: Les objectifs C L'environnement ou la complexité des soins justifie une prise en charge en hospitalisation complète de prise en charge Cliquer pour O Le contexte permet une prise en charge à domicile, sous réserve d'adaptations (aménagements ou services) sélectionner une sont standardisés, au O Le contexte est favorable pour une prise en charge immédiate à domicile ou sur le lieu de vie Pour des soins de type hospitalier (complexes ou ponctuels, ou de surveillance ou de réadaptation) réalisable; orientation nombre de 4. à domicile (HAD) O A la suite d'un épisode aigu médical ou chirurgical : pour soins somatiques, réadaptation y compris du Les champs domicile, réhabilitation psycho-sociale, aides techniques, éducation thérapeutique, prévention Environnement du correspondant à patient: l'orientation souhaitée Conditions liées au patient Orientations proposées L'environnement du apparaissent en O Les soins sont complexes et/ou lourds et/ou requièrent une prise en charge spècialisée patient correspond au surbrillance, en jaune O HC - Réadaptation des affections du système nerveu Les soins sont complexes et/ou lourds chez un patient ägé, fragile et/ou polypathologique mode de prise charge O Les soins sont simples mais nécessitent un étayage du patient. Les soins sont complexes ou lourds, requérant une coordination mais pas obligatoirement une prise en charge spécialisée O HD) - Readaptation des affections du système nerveui Conditions liées au O Les soins sont complexes et/ou lourds, requérant une coordination mais pas obligatoirement une prise en charge specialisée O HDJ - Réadaptation gériatrique patient: renseigner la complexité des soins ation soins primaires (exemples : PRADO Specialités Chirurgie, IC, BPCO, AVC dont le patient a Valider besoin, ) je certifie avoir obtenu l'accord formel du patient ou de son représentant légal pour l'orientation sélectionné Admission directe 🔚 Tebleau de bord 🛛 🕆 Donaise Précédent 👘 Donaise Sciourf Cliquer pour valider et Cliquer pour renseigner avoir passer à la complétion des autres volets du dossier obtenu l'accord du patient

sanitaire

### Qui contacter ?

### Créations de comptes et habilitations ViaTrajectoire

Les référents ViaTrajectoire de votre établissement dans la rubrique « Mes référents » (voir page suivante)

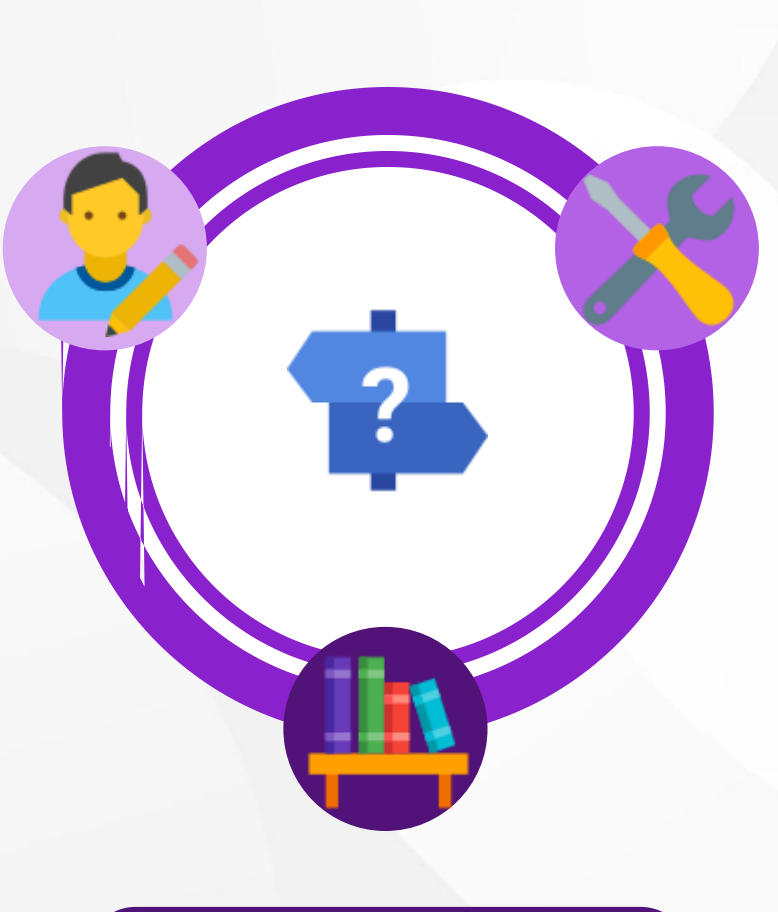

Supports documentaires, mode opératoires, inscriptions aux webinaires etc.

Site e-learning ViaTrajectoire

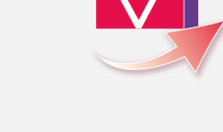

Accompagnement à l'usage Remontées d'évolutions, bugs identifiés,...

- $\rightarrow$  Contacter le GIP SESAN
- Par mail, à l'adresse support.VT.pro@sesan.fr ;
- Par téléphone, au 01 48 78 75 82 (du lundi au vendredi, de 8h à 20h)

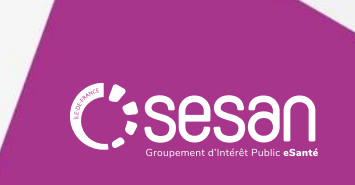

### Trouver ses référents ViaTrajectoire

Passer le curseur sur « ADMINISTRATION » (1), puis cliquer sur « Mes référents » (2) pour afficher la page de sélection de l'établissement (3)

Mes habilitations

Responsable des admissions (SAN)

Responsable des admissions (SAN)

Profil

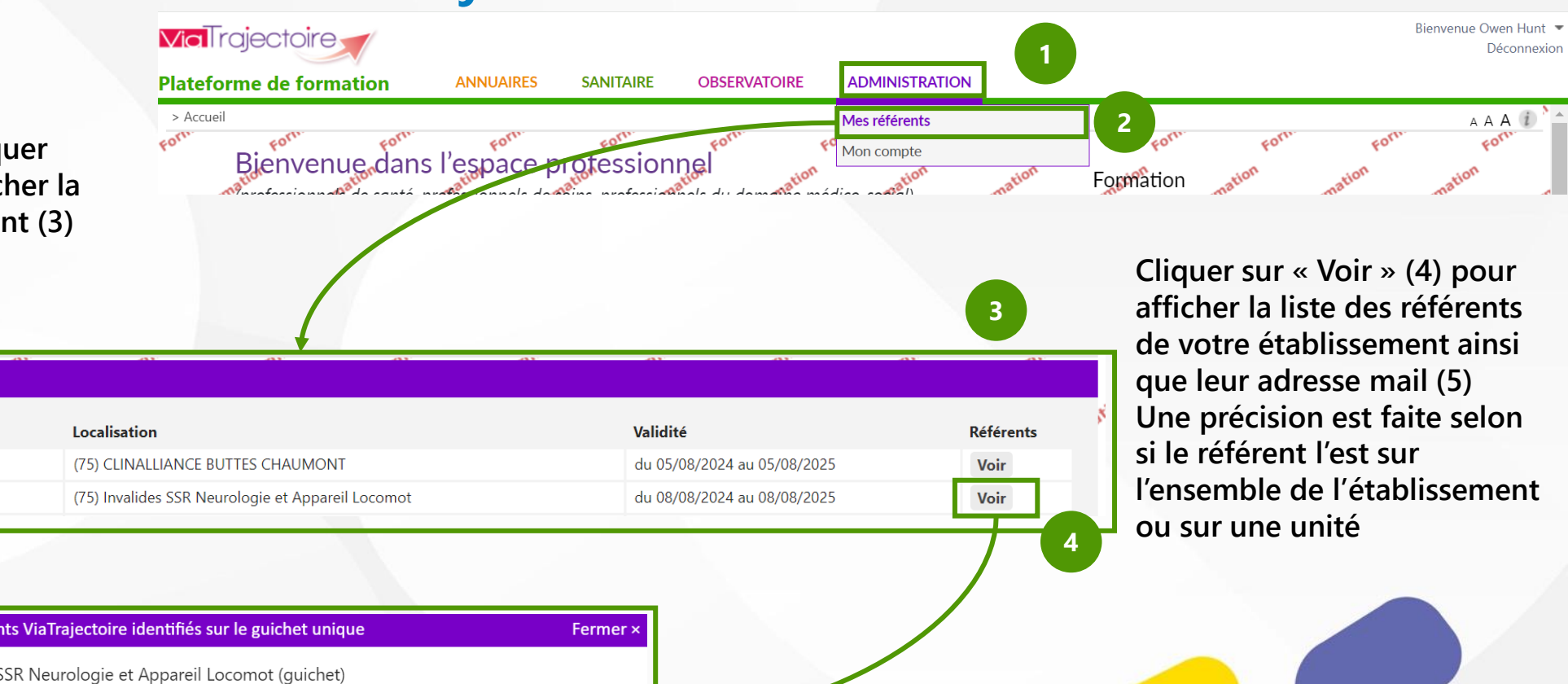

| Liste des référents ViaTrajectoire identifiés sur le guichet unique |      |        |                 |  |  |  |  |
|---------------------------------------------------------------------|------|--------|-----------------|--|--|--|--|
| (75) Invalides SSR Neurologie et Appareil Locomot (guichet)         |      |        |                 |  |  |  |  |
| Référent                                                            | Mail |        | Etablissement   |  |  |  |  |
| GREY Meredith                                                       |      | @ fr   | (établissement) |  |  |  |  |
|                                                                     |      | Fermer |                 |  |  |  |  |

C:Sesan Groupement d'Intérêt Public eSanté

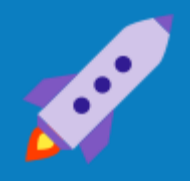

# A bientôt, sur ViaTrajectoire

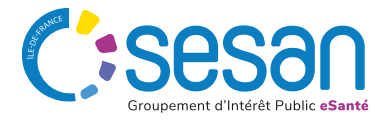